# 1 Formular aufrufen

| http://192.168.145.128/csp/mp5/8EWIDATA.mainFram   | e.cls                                                              | ,D + C M Ambiente Einrichtung             | × 🖸      | n * |
|----------------------------------------------------|--------------------------------------------------------------------|-------------------------------------------|----------|-----|
| earbeiten Auftragspositionen                       | Uli Flottmann                                                      | Suchen (Alt+s)                            | <b>Q</b> | MD  |
|                                                    | ≪ < > ≫ 🍰 🇞 🖷<br>  ಈ ⊛ 🚘 🕸 ∨ 📑 🔥                                   | R. 45 🚅 🔒 R. N.<br>11                     | -        |     |
| Auftraganummer                                     | 118825 (Klinge)                                                    | Auftragsübersicht                         |          |     |
| Pos.                                               | 1                                                                  | Auftragskopf                              |          |     |
| Position ist auslieferungsfähig, nicht ausgeliefen |                                                                    |                                           |          |     |
| Beschreibung                                       |                                                                    |                                           |          |     |
| Artikelnummer                                      | 75217-00001                                                        | Pantas 93475 braun                        |          |     |
| Lieferant                                          | 75217                                                              | LINIEDESIGNTAEPPE,Ly                      | nge      |     |
| Disortiairturo Matherichioung                      | Dekta/Erratztei                                                    | →Lieferantenstammdater                    | 9        |     |
| Artikelbezeichnung                                 | Hochflor, Tesnich, Sonder                                          | malbestellung                             |          |     |
| Modelibezeichnung                                  | Pantas 93475 braun                                                 |                                           |          |     |
| Modelibezeichnung Kunde                            | Pantas 93475 braun                                                 |                                           |          |     |
| Kundentext                                         | 20300<br>Maße ca. 300 cm x 250<br>handgewebt, 60% Polye<br>a. 5 cm | cm<br>sster, 40% Wolle, 4000 g/qm, Florhö | the c    |     |
| abweichender Bestelltext                           | 20300<br>Maße ca. 300 cm x 250<br>handgewebt, 60% Polye<br>a. 5 cm | cm<br>sster, 40% Wolle, 4000 g/qm, Florhö | he c     |     |
|                                                    |                                                                    |                                           |          |     |
| Markanate 1900                                     | Easter                                                             | utiment / Tennisho                        |          |     |

### Klicken Sie auf den Hyperlink Neu.

2 Positionsdaten erfassen

| C 🕀 Mttp://192.168.145.128/csp/mp5/BEWIDATA.mainFrame.cls |                  | ,Ω + C 🗶 Ambiente Envichtung        | ×         | - □ ×<br>• ★ ¤ • |
|-----------------------------------------------------------|------------------|-------------------------------------|-----------|------------------|
| Bearbeiten Auftragspositionen                             | nann             | Suchen (Alt+s)                      | •         | MD               |
|                                                           | : > >> 🗞 🔩 🔜 🖍   | sa 🔒 🔒 🕌 🐗 🤐                        | <b>()</b> | MÖBELPILOT       |
| Artikel* Preise* Infos Status Prüfung                     |                  |                                     |           |                  |
| Auftragsnummer                                            | 118825 (Klinge)  | →Auftragsübersicht<br>→Auftragskopf |           |                  |
| Pos.                                                      | +                |                                     |           |                  |
| Beschreibung                                              |                  |                                     |           |                  |
| Artikelnummer                                             | l Q id           | 7                                   |           |                  |
| Lieferant                                                 |                  | হ                                   |           |                  |
| Dienstleistung-/Wertberichtigung                          | Ersatzteil 🗌 Auf | Bestellungsdruck verzichten         |           |                  |
| Artikelbezeichnung                                        |                  |                                     |           |                  |
| Modellbezeichnung                                         |                  |                                     |           |                  |
| Modellbezeichnung Kunde                                   |                  |                                     |           |                  |
| Kundentext                                                |                  |                                     | ų.        |                  |
|                                                           |                  |                                     |           |                  |
|                                                           |                  |                                     | $\sim$    |                  |
| abweichender Bestelltext                                  |                  |                                     |           |                  |
|                                                           |                  |                                     | ~         |                  |
|                                                           |                  |                                     | U         |                  |
| Verbands-WGS                                              |                  |                                     | _         |                  |
| Hainterrora                                               |                  |                                     |           |                  |
| Linewatenonume                                            |                  |                                     |           |                  |
| Sortiment                                                 |                  |                                     |           |                  |

Klicken Sie im Feld **Artikelnummer** auf die Schaltfläche **Artikel suchen**.

| <del>(</del> | → Mttp://192.168.1 | 45.128/csp/mp5/BEWIDATA-mainFrame.cls |                 |                | × | ×          |
|--------------|--------------------|---------------------------------------|-----------------|----------------|---|------------|
|              | Bearbeiten         | Auftragspositionen Ull Flottmann      |                 | Suchen (Alt+s) | ক |            |
|              |                    | îì ? ← ♥ ♣ ≪ < ><br>b /a № ♥ ⊗ ₳ ∨ ₽  | • » 🌯 🖷 🖥       |                |   | HOBELFILIT |
|              | Artikel * Preis    | e Infos Status Prüfung                |                 |                |   |            |
|              | Auftragsnumme      |                                       | 118826 (Kiinge) |                |   |            |
|              | Pos.<br>Beschreibe | Katalogartikel                        |                 | ● Nein<br>● Ja |   | ×          |
|              | Artikelnummer      |                                       |                 |                |   |            |
| 1            | Lieferant          |                                       |                 |                |   |            |
|              | Artikalbaraichaur  |                                       |                 |                |   |            |
|              | Modelbezeichnu     | Artikelbezeichnung                    |                 |                | , |            |
|              | Modelbezeichnu     | Hauptwarengruppe                      |                 |                |   |            |
|              | Kundentext         | Sortiment                             |                 |                |   |            |
|              |                    | Modelibezeichnung Kunde               |                 |                |   |            |
|              |                    | Kundentext                            |                 |                |   | -          |
|              | aburolah so das Re | Lieferanterikurzbezeichnung           |                 |                |   | -          |
|              | abweichender de    |                                       |                 | Suchen         |   |            |
|              | Verbands-WGS       |                                       |                 |                |   |            |
|              | Hauptwarengrupp    | •                                     |                 |                |   |            |
|              | Unterwarengrupp    | 4 🖌 🖌                                 | 2               |                |   | ~          |
| <            | Sortiment          |                                       |                 |                |   | >          |

Geben Sie 5950 im Feld Modellbezeichnung ein.

| <b>6</b> 9 | Mts://192.168.145.128/csp/mo5/8EWIDATA.mainFrame.cls                                                                                                    |                 | 0 × C               | × 🖪      | - □ ×<br>• ★ ¤ • |
|------------|----------------------------------------------------------------------------------------------------|-----------------|---------------------|----------|------------------|
| E          | Searbeiten Auftragspositionen UI Potenser                                                                                                    | · > % •••       | Suchen (Al+s)       | <b>.</b> |                  |
|            | Auftragsnummer                                                                                                    | 118825 (Klinge) | Auftragsübersicht   |          |                  |
|            | Para         Andrangetaka           Andrangetaka         Andrangetaka           Markatawa         Makakamane           Markatawa         Makakamane           Markatawa         Makakawa           Markatawa <t< td=""><td></td><td>9 Mon<br/>3a<br/>5954</td><td></td><td></td></t<> |                 | 9 Mon<br>3a<br>5954 |          |                  |
|            | Verbands-WGS                                                                                                    |                 |                     |          |                  |
| <          | Datiproxecograppe Unterwarengruppe Sortiment                                                                                                    |                 |                     |          | ~                |

Klicken Sie auf die Schaltfläche Suchen.

|                                         |                              | P C MILLER CHILD                           |                            |               |
|-----------------------------------------|------------------------------|--------------------------------------------|----------------------------|---------------|
| Bearbeiten Auftragspositionen           |                              | Suchen (                                   | Alt+s)                     | NO            |
| ✓ ■ ♥ = ? ← ♥ ■ ■ № 10 ? ← ♥ ■          | • ≪ < > ≫ <b>%</b><br>∨ ∎    |                                            | aa 🅅                       |               |
| Artikel* Preise* Infos Status P         | rüfung                       |                                            |                            |               |
| Auftragsnummer                          | 118825 (Kli                  | nge)Auftragsübersici                       | M                          |               |
| Pos.                                    |                              |                                            |                            |               |
| Artikelnummer<br>Lieferant              | н н кол 1                    |                                            | erneut Suchen 🥑            |               |
| Dienstielstun                           | bezeichnung Modelbezeichnung | Modellbez.(Kunde) Etikettentext            | Lieferant                  | ARTIKELSPERRE |
| Artikelbezeichnut 75321-00076 (1) Bid N | rdic rose 450595080100DB     | 450595080100DB Acrut auf Leinward . Keitra | hmen aus Kief. MALERIFABRI | KKEN 🔛        |
| Modelbezeichnu                          |                              |                                            |                            |               |
| Modelibezeichnung Kunde                 |                              |                                            |                            |               |
| Kundentext                              |                              |                                            | 只                          |               |
|                                         |                              |                                            |                            |               |
|                                         |                              |                                            |                            |               |
| abweichender Bestelltext                |                              |                                            |                            |               |
|                                         |                              |                                            |                            |               |
|                                         |                              |                                            |                            |               |
| Verbands-WGS                            |                              |                                            |                            |               |
| Hauptwarengruppe                        | -                            |                                            |                            |               |
| Unterwarengruppe                        | <b>T</b>                     |                                            |                            |               |
|                                         |                              |                                            |                            |               |

Klicken Sie in der ersten Zeile auf die Schaltfläche 睯 .

| 🗲 🕀 🗶 http://192.168.145.128/csp/mp6/9EW0ATA-mainFrance.cls 🖉 C 🗶 Ambiente Enrichtung 🛛 X 🐧 | ×<br>• * * • • |
|---------------------------------------------------------------------------------------------|----------------|
| Bearbeiten Auftragspositionen Ulli Flottmann Suchen (Alf+s)                                 | MD             |
|                                                                                             | HOBELFILOT     |
| Attkel* Preise* Infos Status Prüfung                                                        | _              |
| Auftragsnummer 118825 (Klinge)Auftragsübersicht                                             |                |
| Pos. +                                                                                      |                |
| Beschreibung                                                                                |                |
| Artikelnummer 70022-01010 × 9 active V                                                      |                |
| Lieterant                                                                                   |                |
| Dienstielstung-Wertberichtigung                                                             |                |
| Anskelbezeichnung                                                                           |                |
| Model/bezeichnung Kunde                                                                     |                |
| Kundentext                                                                                  |                |
|                                                                                             |                |
|                                                                                             |                |
|                                                                                             |                |
| abweichender Bestelltext                                                                    |                |
|                                                                                             |                |
| ×                                                                                           |                |
| Verbands-WGS                                                                                |                |
| Hauptwarengruppe                                                                            |                |
| Unterwarengruppe                                                                            |                |
| Sortment                                                                                    |                |

Drücken Sie die Taste 🖽.

| http://192.168.145.128/csp/mp5/ | BEWIDATA.mainFrame.cls   | D - C 🗶 Ambie                                                     | nte Einrichtung 🛛 🖸                   | n * 1 |
|---------------------------------|--------------------------|-------------------------------------------------------------------|---------------------------------------|-------|
| Bearbeiten Auftrags             | positionen Uli Flottmann |                                                                   | Suchen (Alt+s)                        | MD    |
| 🔽 🗋 🔋 🗊 ?<br>風 🖍 加 🖻            | ← ● ≞ ≪ < ><br>梦® ≝ ∨ ∎  | » 🌯 🔫 🗟 🌠 🛼 🖪 🛛                                                   | L === (?)                             |       |
| Artikel * Preise * Infos        | Status Prüfung           |                                                                   |                                       |       |
| Lieferant                       |                          | DECKER-                                                           | Kollektion                            |       |
| Dienstielstung-Wertberichti     | gung 🔲 🔜 Rekla/Ersatztei | Auf Bestellungsdruck v                                            | erzichten                             |       |
| Artikelbezeichnung              |                          | Esstisch                                                          |                                       |       |
| Modellbezeichnung               |                          | 5950                                                              |                                       |       |
| Modelbezeichnung Kunde          |                          | 5950                                                              |                                       |       |
| Kundentext                      |                          | Ausf.: Eiche massiv geölt<br>Art.Nr. 125581,<br>ca. 180/280x90 cm |                                       |       |
| abweichender Bestelltext        |                          |                                                                   | , , , , , , , , , , , , , , , , , , , |       |
|                                 |                          |                                                                   | ~                                     |       |
| Verbands-WGS                    | 6400                     |                                                                   |                                       |       |
| Hauptwarengruppe                | 6 - Eßzimmer             |                                                                   |                                       |       |
| Unterwarengruppe                | 6400                     |                                                                   |                                       |       |
| Sortiment                       | -                        |                                                                   |                                       |       |
| Menge und Lieferung             |                          |                                                                   |                                       |       |
| Menge                           |                          | Warenherkunft                                                     |                                       |       |
| Einheit                         | 1 - Stueck               | Zone                                                              | -                                     |       |
|                                 |                          |                                                                   |                                       |       |

#### Klicken Sie auf das Eingabefeld Menge.

| <b>e</b> e | http://192.168.145.128/csp/mp5/8 | EWIDATA.mainErame.cls   | 🔎 – C 🗽 Ambiente Einrichtung                                      | × | ×          |
|------------|----------------------------------|-------------------------|-------------------------------------------------------------------|---|------------|
|            | Bearbeiten Auftragsp             | ositionen Uli Flottmann | Suchen (Alt+s)                                                    | 2 | MD         |
|            | ▼ ■ 第 章 ? ■ 和 第 ●                | ←                       | » % 🖷 🗟 🚅 🖹 🗟 🕌 🦇 🤐                                               | 0 | HOBELFILOT |
|            | Artikel Preise * Infos           | Status Prüfung          |                                                                   |   |            |
|            | Lieferant                        |                         | 70022 DECKER-Kollektion                                           |   |            |
|            | Dienstleistung-Wertberichtig     | ung 🗌 🔣 Rekla/Ersatztei | Auf Bestellungsdruck verzichten                                   |   |            |
|            | Artikelbezeichnung               |                         | Esstisch                                                          |   |            |
|            | Modelbezeichnung                 |                         | 5950                                                              |   |            |
|            | Modellbezeichnung Kunde          |                         | 5950                                                              |   |            |
| ſ          | Kundentext                       |                         | Ausf.: Eiche massiv geölt<br>Art.Nr. 125581,<br>ca. 180/280x90 cm | Q |            |
|            | abweichender Restelltext         |                         |                                                                   | × |            |
|            |                                  |                         |                                                                   | ~ |            |
|            |                                  |                         |                                                                   | ~ |            |
|            | Verbands-WGS                     | 6400                    |                                                                   |   |            |
|            | Hauptwarengruppe                 | 6 - Eßzimmer            |                                                                   |   |            |
|            | Unterwarengruppe                 | 6400                    |                                                                   |   |            |
|            | Sortiment                        |                         |                                                                   |   |            |
|            | Menge und Lieferung              |                         |                                                                   |   |            |
|            | Menge                            |                         | Warenherkunft                                                     |   |            |
|            | Einheit                          | 1 - Stueck              | Zone                                                              |   |            |
|            | Bestellung via                   | 2 - Fax                 | Best.Empfänger                                                    |   |            |

Geben Sie **1** im Feld **Menge** ein.

**3** Positionsnachlass einpflegen

| Mttp://192.168.145.128/csp/mp6/8 | WIDATA.mainFrame.cls    | 🔎 = C 🔣 Ambiente Einrichtung                                      | × 1 |
|----------------------------------|-------------------------|-------------------------------------------------------------------|-----|
| Bearbeiten Auftragsp             | ositionen Uli Flottmann | Suchen (Alt+s)                                                    |     |
| 🔽 🗎 🚺 🗊 ?<br>🛼 📭 In 🖻            | ←                       | » % 🖷 🗟 🕰 💺 🗟 💺 🖘 💷                                               |     |
| Artikel* Preise* Infos           | Status Prüfung          |                                                                   |     |
| A skethalt mer                   |                         | 70022-0010 CECKER-Kellaktion                                      |     |
| Dienstleistung-Wertberichtig     | ung 🔲 🔜 Rekla/Ersatzte  | Auf Bestellungsdruck verzichten                                   |     |
| Artikelbezeichnung               |                         | Fasfisch                                                          |     |
| Modellbezeichnung                |                         | 5950                                                              |     |
| Modelbezeichnung Kunde           |                         | 5950                                                              |     |
| Kundentext                       |                         | Ausf.: Eiche massiv geölt<br>Art.Nr. 125581,<br>ca. 180/280x90 cm | 7   |
| abweichender Bestelltext         |                         |                                                                   | 7   |
| Verbands-WGS                     | 6400                    |                                                                   |     |
| Hauptwarengruppe                 | 6 - Eßzimmer            |                                                                   |     |
| Unterwarengruppe                 | 6400                    |                                                                   |     |
| Sortiment                        |                         |                                                                   |     |
| Menge und Lieferung              |                         |                                                                   |     |
| Menge                            | 1(×                     | Warenherkunft                                                     |     |
| Einheit                          | 1 - Stueck              | Zone                                                              | -   |
|                                  | 2.5-                    | Bert Emotioner                                                    |     |

Klicken Sie auf die Registerkarte Preise.

| → Mttp://192.168.145.128/csp/mp6   | /BEWIDATA.mainFrame.cls      | ۍ - ۵                         | 🛃 Ambiente Einrichtung | ×          |  |
|------------------------------------|------------------------------|-------------------------------|------------------------|------------|--|
| Bearbeiten Auftrags                | positionen Ull Flottmann     |                               | Suchen (Alt+s)         | ক          |  |
| 🔽 🗎 🚺 🗊 ?<br>🧠 🍞 🖹 🖿               | < > > 🚢 🧶 🔶 ><br>V 🚘 🛞 🏶 🕵 🚯 | » 🤮 🍫 🔫 🗟 S<br>📫 🔥            | 1 🔒 🖪 🔒 -4             | <b>B</b> . |  |
| Artikel * Preise * Infos           | Status Prüfung               |                               |                        |            |  |
| Auftragsnummer                     |                              | 118825 (Klinge)               | Auftragsübersicht      |            |  |
| Pos.                               |                              | +                             |                        |            |  |
| Draition ist nicht auslisfammerfüh | in nicht menalislart         |                               |                        |            |  |
|                                    |                              |                               |                        |            |  |
| Rat Drais aux Liniariation aus an  | nmanstallan                  | A halos 7 manual dinas        |                        |            |  |
| activites aus ornentellen zusar    | Interistenen                 | 0 - Keine Zusammenstellung    |                        |            |  |
| <ul> <li>Verkaufspreise</li> </ul> |                              |                               |                        |            |  |
| Umsatzsteuer                       | 1 - 19.00 Ust.               | Umsatzsteuer für Netto-Berech | 1 - 19.00 Ust.         | -          |  |
|                                    |                              |                               |                        |            |  |
| Einzel-Verkaufspreis               | € 2.498,00                   | Einzel-VK ohne MwSt           | €                      | 0,00       |  |
|                                    |                              |                               |                        |            |  |
| Verrechnungspunkte                 |                              |                               |                        |            |  |
| ident-Nr.                          |                              |                               |                        |            |  |
| GesVerkaufspreis                   | € 2.498,00                   |                               |                        |            |  |
| Positionsnachlass %                | 0                            |                               |                        |            |  |
| Nachlassbetrag                     | € 0,00                       | Positionsnachlass ohne MwSt   | e                      | 0          |  |
| Nachlassbezeichnung                |                              |                               |                        |            |  |
| Verkaufspreis inkl. MwSt           | € 2.498,00                   |                               |                        |            |  |
| Kalk                               | n Std.Art.Kalk.:             |                               |                        |            |  |

Klicken Sie auf das Eingabefeld Nachlassbetrag.

| → M http://192.168.145.128/csp/mp6  | /BEWDATA.mainFrame.cls           | ۍ - م                         | Martiente Einrichtung X             |          | - • × • • |
|-------------------------------------|----------------------------------|-------------------------------|-------------------------------------|----------|-----------|
| Bearbeiten Auftrags                 | positionen Uli Flottmann         |                               | Suchen (Alt+s)                      | <b>T</b> |           |
| ■ 🚺 🗊 ?<br>🧠 📦 🐘 🗎                  | ← ♀ ≞ ≪ < ><br>1 [1] ◆ ● ● [2] ◆ | » 🤽 🌯 🕫 🗟 🕯                   | 1 🖪 🖪 🖥 🤹 🧕                         |          |           |
| Artikel * Preise * Infos            | Status Prüfung                   |                               |                                     |          | _         |
| Auftragsnummer                      |                                  | 118825 (Klinge)               | →Auftragsübersicht<br>→Auftragskopf |          |           |
| Pos.                                |                                  | +                             |                                     |          |           |
| Position ist nicht auslieferungsfäh | ig, nicht ausgeliefert           |                               |                                     |          |           |
|                                     |                                  |                               |                                     |          |           |
| Set-Preis aus Unterteilen zusan     | nmenstellen                      | 0 - keine Zusammenstellung    | -                                   |          |           |
| Verkaufspreise                      |                                  |                               |                                     |          |           |
| Umsatzsteuer                        | 1 - 19.00 Ust.                   | Umsatzsleuer für Netto-Berech | 1 - 19.00 Ust.                      |          |           |
| Einzel-Verkaufspreis                | € 2.498,00                       | Einzel-VK ohne MwSt           | € 0,00                              |          |           |
| Vertechnungenunkte                  |                                  |                               |                                     |          |           |
| ident-Nr.                           |                                  |                               |                                     |          |           |
| GesVerkaufspreis                    | € 2.498,00                       |                               |                                     |          |           |
| Positionsnachlass %                 | 0                                |                               |                                     |          |           |
| Nachlassbetrag                      | € <u>301</u> ×                   | Positionsnachlass ohne MwSt   | e 0                                 |          |           |
| Nachlassbezeichnung                 |                                  |                               |                                     |          |           |
| Verkaufspreis inkl. MwSt            | € 2.498,00                       |                               |                                     |          |           |
| Kalk.                               | 0 Std.Art.Kalk. :<br>220,04      |                               |                                     |          | ~         |

#### Geben Sie 48 im Feld Nachlassbetrag ein.

| → Mttp://192.168.145.128/csp/mp6    | /BEWDATA.mainFrame.cls      | 5 - Q                         | Kambiente Einrichtung | ×    | ×<br>• * * * • |
|-------------------------------------|-----------------------------|-------------------------------|-----------------------|------|----------------|
| Bearbeiten Auftrags                 | positionen Uli Flottmann    |                               | Suchen (Alt+s)        | •    |                |
|                                     | ←                           | » 🤽 🌯 🕫 🗟 🖻                   | 1 🗈 🖻 🦂 🗄             |      | HÖBLIFILDT     |
| Artikel * Preise * Infos            | Status Prüfung              |                               |                       | _    |                |
| Auftragsnummer                      |                             | 118825 (Klinge)               | →Auftragsübersicht    |      |                |
| Pos.                                |                             | +                             |                       |      |                |
| Position ist nicht auslieferungsfäl | iig, nicht ausgeliefert     |                               |                       |      |                |
|                                     |                             |                               |                       |      |                |
| Set.Preis aus Linterteilen zusar    | nmenstellen                 | 0 - kaine Zunammenstellung    |                       | -    |                |
|                                     |                             |                               |                       | -    |                |
| Verkaufspreise                      |                             |                               |                       | _    |                |
| Umsatzsteuer                        | 1 - 19.00 Ust.              | Umsatzsteuer für Netto-Berech | 1 - 19.00 Ust.        | -    |                |
| Einzel-Verkaufspreis                | € 2,498,00                  | Einzel-VK ohne MwSt           | e                     | 0,00 |                |
| Verrechnungspunkte<br>Ident-Nr.     |                             |                               |                       |      |                |
| GesVerkaufspreis                    | € 2.498,00                  |                               |                       |      |                |
| Positionsnachlass %                 | 0                           |                               |                       |      |                |
| Nachlassbetrag                      | € 48 ×                      | Positionsnachlass ohne MwSt   | e                     | 0    |                |
| Nachlassbezeichnung                 |                             |                               |                       |      |                |
| Verkaufspreis inkl. MwSt            | € 2.498,00                  |                               |                       |      |                |
| Kalk.                               | 0 Std.Art Kalk. :<br>220,04 |                               |                       |      |                |

Klicken Sie auf das Eingabefeld Nachlassbezeichnung.

| Mttp://192.168.145.128/csp/mpt      | /BEWIDATA.mainFrame.cls  | - ۵                            | C M Ambiente Einrichtung × |     | •                    |
|-------------------------------------|--------------------------|--------------------------------|----------------------------|-----|----------------------|
| Bearbeiten Auftrags                 | positionen Ull Flottmann |                                | Suchen (Alt+s)             |     |                      |
| Artikel * Preise * Infos            | ←                        | > >> 🎇 🌯 🖛 🔜 🕯<br>/ 📫 🖍        | a a a a a a                | Pic | BELFILOT<br>VICTORIA |
| Auftragsnummer                      |                          | 118825 (Klinge)                | Auftragsübersicht          | 1   |                      |
| Pos.                                |                          | +                              |                            |     |                      |
| Position ist nicht auslieferungsfäh | ig, nicht ausgeliefert   |                                |                            |     |                      |
|                                     |                          |                                |                            |     |                      |
| Set-Preis aus Unterteilen zusar     | nmenstellen              | 0 - keine Zusammenstellung     | <b></b>                    |     |                      |
| Verkaufennien                       |                          |                                |                            |     |                      |
| Umsatzsteuer                        | 1 - 19.00 Ust.           | Umsatzsteuer für Netto-Berech. | 1 - 19.00 Ust.             |     |                      |
| Einzel-Verkaufspreis                | € 2.498,00               | Einzel-VK ohne MwSt            | € 0,00                     |     |                      |
|                                     |                          |                                |                            |     |                      |
| verrechnungspunkte<br>Ident-Nr      |                          |                                |                            |     |                      |
| GesVerkaufspreis                    | € 2.498,0                | 0                              |                            |     |                      |
| Positionsnachlass %                 | 1,92153722978382706      | 2                              |                            |     |                      |
| Nachlassbetrag                      | € 4                      | 8 Positionsnachlass ohne MwSt  | € 40,33613445378151261     |     |                      |
| Nachlassbezeichnung                 |                          |                                |                            |     |                      |
| Verkaufspreis inkl. MwSt            | € 2.450,00               | 4                              |                            |     |                      |
|                                     | a so Std Art Kelk :      |                                |                            |     |                      |

# Geben Sie Sondernachlass im Feld Nachlassbezeichnung ein.

| → Mtp://192.168.145.128/csp/mp5                                                                                                    | /BEWIDATA.mainFrame.cls       | ه - ۵                           | Mambiente Einrichtung ×   | -      | • *   |
|----------------------------------------------------------------------------------------------------|-------------------------------|---------------------------------|---------------------------|--------|-------|
| Bearbeiten Auftrags                                                                                                    | positionen Ull Flottmann      |                                 | Suchen (Alt+s)            |        |       |
| Image: A state of the state of the state | ← ● 墨 ≪ < > ▲ ● ● ▲           | - >> 💦 🍫 ang 🛼 ang<br>- V 📫 📑 🚥 | i 🚅 🔒 🦀 🐁 🖘               | HOBELT | PILOT |
| Artikel Preise Infos<br>Set-Preis aus Umenieren zusan                                                                                                    | Status Prüfung<br>nmenstellen | 0 - keine Zusammenstellung      |                           |        |       |
| Verkaufspreise     Umsatzsteuer                                                                                                    | 1 - 19.00 Ust.                | Umsatzsteuer für Netto-Berech   | 1 - 19.00 Ust.            |        |       |
| Einzel-Verkaufspreis                                                                                                    | € 2.498,00                    | Einzel-VK ohne MwSt             | € 2.099,1                 | 6      |       |
| Ges - Verkaufspreis                                                                                                    | € 2.498.00                    | 1                               |                           |        |       |
| Positionsnachlass %<br>Nachlassbetran                                                                                                    | 1,921537229783827065          | Positionsnachlass ohne MwSt     | e 40.3361344537815126     | 1      |       |
| Nachlassbezeichnung                                                                                                    | Sondernachlass                |                                 |                           |        |       |
| Kalk.                                                                                                    | 215,81 Std Art.Kalk : 220.04  | •                               |                           |        |       |
| Stat.Verkaufswert                                                                                                    |                               | ¢                               |                           | 1      |       |
| Preiskennzeichen                                                                                                    | 2 - Vorteilspreis             |                                 | Bonusbetrag/-punkte nicht |        |       |
| Bonus Punkte                                                                                                    |                               | Bonus Betrag                    | e 0,0                     | 0      |       |
| - Ruchung                                                                                                    |                               |                                 |                           |        |       |
| Cottony                                                                                                    |                               |                                 |                           |        |       |
| Erlöskonto                                                                                                    |                               | Erlöskonto Ausland              |                           |        |       |

Klicken Sie auf die Registerkarte Infos.

| <mark>€</mark> ∋[ | http://192.168.145.128/csp/mp5/BEWDATA        | mainFrame.cls                |                   | D - C         | M Ambiente Einrichtung                            | ×  | - □ ×<br>•★\$ |
|-------------------|-----------------------------------------------|------------------------------|-------------------|---------------|---------------------------------------------------|----|---------------|
| Be                | earbeiten Auftragspositi                      | onen Uli Flottmann           |                   |               | Suchen (Alt+s)                                    | ক  |               |
|                   | ✓ 1 1 1 1 2 4. (1) 1 1 2 4. (2) 1 1 1 2 4.    | ≷ ≛ « < :<br>}∰ ⊛ <u>≠</u> \ | > >> 🍰 🍕<br>/ 📫 🖍 | . 🕫 🗟 📬       | B. B. B                                           | Β, | HOBELFILOT    |
| A                 | rtikel "Preise "Infos Statu                   | s Prüfung                    | 110005 (Kiling    |               | A dispersion                                      |    | _             |
|                   | kuttragsnummer                                |                              | +                 | e) –          | -Auftragskopf                                     |    |               |
|                   | osition ist nicht auslieferungsfähig, nicht a | aspeliefert                  |                   |               |                                                   |    |               |
|                   | Größen                                        |                              |                   |               |                                                   |    |               |
| 1                 | ange                                          | Breite                       |                   | Höhe          |                                                   |    |               |
| G                 | Sewicht in Kg                                 | Volumen m <sup>3</sup>       |                   | Anzahl Colli  |                                                   |    |               |
| v                 | /erpackungseinheit                            | Montagedauer                 |                   | Montagemerker | Nicht ausgewäh<br>1 - Kächenmon<br>2 - Möbelmonta |    |               |
|                   | Statistik und Information                     |                              |                   |               |                                                   |    |               |
|                   | AN-Code                                       |                              | neue Seriennu     | mmer          |                                                   |    |               |
| 1                 | ntrastat                                      |                              |                   | ক             |                                                   |    |               |
|                   | Jeferanten Garantie                           |                              | _                 |               |                                                   | -  |               |
| ĸ                 | Cunden Garantie                               |                              |                   |               |                                                   | -  |               |
| A                 | bw. Text für Bereitstellungen                 |                              |                   |               |                                                   | ~  |               |
|                   |                                               |                              | 1                 |               |                                                   |    |               |
| L                 | Jeferhinweis                                  |                              |                   |               |                                                   |    | ~             |

## Klicken Sie auf die Schaltfläche Speichern.

4 Warenherkunft definieren

| ourbonon Autragopor                                                                                                    | Jaonen                   |                                           |                                                              |                     | MD |
|----------------------------------------------------------------------------------------------------|--------------------------|-------------------------------------------|--------------------------------------------------------------|---------------------|----|
| ✓ □ □ □ □ 2 ←<br>□ □ □ □ □ 2 ←                                                                                                    | :                        | > >> <mark>=== 22 % (</mark><br>= V 📫 📑 👪 |                                                              | <u>.</u> - <u>.</u> |    |
| Artikel Preise Infos Stat                                                                                                    | us Prüfung               |                                           |                                                              |                     |    |
| Auftragsnummer                                                                                                    |                          | 118825 (Klinge)                           | →Auffragsübersicht                                           |                     |    |
| Pos.                                                                                                    |                          | 2                                         | - o un ogoropi                                               |                     |    |
| Position ist nicht auslieferungsfähig, nie                                                                                                    | th ausgeliefert          |                                           |                                                              |                     |    |
| Artikelbild                                                                                                    |                          |                                           |                                                              |                     |    |
| Did fehit                                                                                                    |                          |                                           |                                                              |                     |    |
| Größen                                                                                                    |                          |                                           |                                                              |                     |    |
| Länge                                                                                                    | Breite                   | Höhe                                      |                                                              |                     |    |
| Gewicht in Kg                                                                                                    | 0 Volumen m <sup>2</sup> | Anzahl                                    | Colli                                                        |                     |    |
| Verpackungseinheit                                                                                                    | Montagedauer             | Montag                                    | emerker<br>Nicht ausgewäh<br>1 - Küchenmon<br>2 - Möbelmonta | 0                   |    |
| Statistik und Information                                                                                                    |                          |                                           |                                                              |                     |    |
| EAN-Code                                                                                                    |                          | neue Seriennummer                         |                                                              |                     |    |
| intrastat                                                                                                    |                          |                                           | ক                                                            |                     |    |
| Lieferanten Garantie                                                                                                    |                          |                                           |                                                              | -                   |    |
| Kunden Garantie                                                                                                    |                          |                                           |                                                              | -                   |    |
| a been a second second s |                          |                                           |                                                              |                     |    |

Klicken Sie auf den Hyperlink Warenherkunft definieren.

|                                                                                                    |                                                                                                    |                                                                                                    |                                                                          | _      | _                                                                                                    |                                    |                                                                | the control only                                          | ^                                                                               | _                 |                                            | -     |
|----------------------------------------------------------------------------------------------------|----------------------------------------------------------------------------------------------------|----------------------------------------------------------------------------------------------------|--------------------------------------------------------------------------|--------|----------------------------------------------------------------------------------------------------|------------------------------------|----------------------------------------------------------------|-----------------------------------------------------------|---------------------------------------------------------------------------------|-------------------|--------------------------------------------|-------|
| Warenh                                                                                                    | nerkunft festle                                                                                                    | egen uli Fio                                                                                        | Itmann                                                                   |        |                                                                                                    |                                    |                                                                | Suchen (Alt+s)                                            | হ                                                                               |                   | NÆ                                         | 5     |
|                                                                                                    | e, ? 🎩                                                                                                    |                                                                                                    |                                                                          |        |                                                                                                    |                                    |                                                                |                                                           |                                                                                 |                   | MÖBELPIL                                   | -     |
|                                                                                                    |                                                                                                    |                                                                                                    |                                                                          |        |                                                                                                    |                                    |                                                                |                                                           |                                                                                 |                   |                                            |       |
| Nach WH                                                                                                    | zu                                                                                                    |                                                                                                    |                                                                          |        |                                                                                                    |                                    | - Auftragsüb                                                   | ersicht O - Auftrage                                      | skopf 🖲 - Auft                                                                  | ragsposition      |                                            |       |
|                                                                                                    | Auftragsnu                                                                                                    | mmer: 118825                                                                                        |                                                                          |        |                                                                                                    | Pos. 2                             |                                                                |                                                           |                                                                                 |                   |                                            |       |
|                                                                                                    | Kurzbezeid                                                                                                    | hnung: Klinge                                                                                       |                                                                          |        | Artkeinu                                                                                                    | mmer: 70022-0                      | 010                                                            |                                                           |                                                                                 |                   |                                            |       |
| at                                                                                                    | oweichende Kommission/F                                                                                                    | rojekt.                                                                                             |                                                                          |        | Artikelbezeich                                                                                                    | nung: Esstisch                     |                                                                |                                                           |                                                                                 |                   |                                            |       |
|                                                                                                    | Aufrags                                                                                                    | datum: 29.12.2022                                                                                   |                                                                          |        | N                                                                                                    | lenge: 1                           |                                                                |                                                           |                                                                                 |                   |                                            |       |
|                                                                                                    | Auslieferu                                                                                                    | ng bis: 10.2023 KN                                                                                  | ¥                                                                        |        | E                                                                                                    | inheit Stueck                      |                                                                |                                                           |                                                                                 |                   |                                            |       |
| Lagerbe                                                                                                    | estand(FiL0 / Gang B /                                                                                                    | 7 2014 / 1)                                                                                         |                                                                          |        | 2 20221                                                                                                    |                                    |                                                                |                                                           |                                                                                 |                   |                                            |       |
| <ul> <li>Lagerbi</li> <li>Lagerbi</li> </ul>                                                                                                    | estellung(L10808 Men                                                                                                    | ge: 3 / 07.2023 K                                                                                   | W, bestellt a                                                            | m 29.1 | 2.2022)                                                                                                    |                                    |                                                                |                                                           |                                                                                 |                   |                                            |       |
| Lagerbi     Lagerbi     Bestand (7)                                                                                                    | estellung(L10808 Men<br>0022-00010) Esstisch                                                                                                    | ge: 3 / 07.2023 K<br>1 6950                                                                         | W, bestellt a                                                            | m 29.1 | 2.2022)                                                                                                    |                                    |                                                                |                                                           |                                                                                 |                   |                                            |       |
| Lagerbi     Lagerbi     Lagerbi     Bestand (7)     Filiale                                                                                                    | estellung(L10808 Men<br>0022-00010) Esstisch<br>Lagerplatz                                                                                                    | ge: 3 / 07.2023 K<br>5950<br>Wareneingang                                                           | W, bestellt a                                                            | m 29.1 | eferant Eina                                                                                                    | el Einkaufsprei                    | La                                                             | gerplatzhinweis                                           | Lieferscheinnur                                                                 | nmer              | Reservierung/Pos                           |       |
| Lagerbi     Lagerbi     Lagerbi     Bestand (7)     Filiale     0 (Zentralag     2 (Miden)                                                                                                    | estellung(L10808 Men<br>0022-00010) Esstisch<br>Lagerplatz<br>er) Gang B                                                                                                    | ge: 3 / 07.2023 K<br>6950<br>Wareneingang<br>09.07.2022                                             | W, bestellt a                                                            | m 29.1 | eferant Eina<br>1022                                                                                                    | el-Einkaufsprei                    | € 1.135,25                                                     | gerplatzhinweis                                           | Lieferscheinnur<br>64352121                                                     | nmer              | Reservierung/Pos                           |       |
| Lagerbi     Lagerbi     L | estallur (E27 ATT 22.0<br>estellung(L10808 Men<br>0022-00010) Esstisch<br>Lagerplatz<br>er) Gang B<br>A1                                                                                                    | ge: 3 / 07.2023 K<br>6950<br>Wareneingang<br>09.07.2022<br>22.07.2014                               | W, bestellt a<br>Meng                                                    | m 29.1 | eferant Eina<br>1022<br>1022                                                                                                    | el-Einkaufsprei                    | € 1.135,25<br>€ 908,20 LB                                      | gerplatzhinweis<br>8 L10181 / 1                           | Lieferscheimur<br>64352121<br>30196855                                          | nmer              | Reservierung/Pos                           |       |
| Lagerbi     Lagerbi     Lagerbi Bestand (7) Filiale     0 (Zentralag     2 (Mötel)                                                                                                    | estellung(L10808 Men<br>0022-00010) Esstisch<br>Lagerplatz<br>er) Gang B<br>A1                                                                                                    | ge: 3 / 07.2023 K<br>6950<br>Wareneinpang<br>09.07.2022<br>22.07.2014                               | W, bestellt a                                                            | m 29.1 | oferant Eina<br>1022<br>1022                                                                                                    | el Einkaufsprei                    | € 1.135,25<br>€ 908,20 LB<br>€ 4.317,05                        | gerplatzhinweis<br>8 L10181 / 1                           | Lieferscheimur<br>64352121<br>30196855                                          | nmer              | Reservierung/Pos                           |       |
| Lagerbi     Lagerbi     Lagerbi Bestand (7) Fitiale 0 (Zentratag 2 (Motel) Authrag                                                                                                    | estellung(L10808 Men<br>0022-00010) Esstisch<br>Lagerplatz<br>er) Gang B<br>A1                                                                                                    | ge: 3 / 07.2023 K<br>5950<br>Warenein pang<br>09.07.2022<br>22.07.2014<br>Art Projekt               | W, bestellt a                                                            | m 29.1 | eferant Eina<br>1022<br>1022<br>Warenberkunft                                                                                                    | el-Einkaufsprei<br>Destellung      | € 1.135,25<br>€ 908,20 LB<br>€ 4517,05<br>AB                   | gerplatzhinweis<br>8 L10181 / 1<br>Wareneingang           | Lieferscheinnur<br>64352121<br>30196855<br>Laperaufkleber                       | Versand           | Reservierung/Pos                           |       |
| Lagerbi     Lagerbi     Lagerbi Bestand (7) Filiale 0 (Zentralag 2 (Möbel)                                                                                                    | estellung(L10808 Men<br>0022-00010) Esstisch<br>Laperpletz<br>er) Gang B<br>A1<br>Kunde/Lieferant<br>Känge                                                                                                    | ge: 3 / 07.2023 K<br>5950<br>Warenein pang<br>09.07.2022<br>22.07.2014<br>Art Projekt<br>0          | W, bestellt a<br>Meng<br>Datum<br>29.12.2122                             | m 29.1 | eferant Eine<br>1022<br>1022<br>Warenberkunft                                                                                                    | el.Einkaufsprei<br>Bestellung      | € 1.135,25<br>€ 908,20 LB<br>€ 4.317,05                        | gerplatzhinweis<br>8 L10181 / 1<br>Warenningang           | Lieferscheinnur<br>64352121<br>30196855<br>Lageraufkleber<br>1.2                | Versand           | Reservierung/Pos                           |       |
| Lagerbi     Lagerbi     Lagerbi Bestand (7) Filale 0 (Zentralag 2 (Möbel)  Aufftrag 118825 438205                                                                                                    | estellung(L-10808 Men<br>co22-00010) Esstisch<br>Laperplatz<br>er) Gang B<br>A1<br>Kunde/Lieferant<br>Känge<br>Dr. Behr und Partner                                                                                                    | ge: 3 / 07.2023 k<br>5950<br>Wareneingang<br>09.07.2022<br>22.07.2014<br>Art Projekt<br>0<br>0      | W, bestellt a<br>Meng<br>Datum<br>29.12.2022<br>13.07.2021               | m 29.1 | Varenberkunft<br>12<br>123                                                                                                    | el Einkaufsprei<br>Destellung      | € La<br>€ 1.135,25<br>€ 908,20 LE<br>€ 4313,05<br>AB           | gerplatzhinweis<br>8 L10181 / 1<br>Wareneingang<br>1      | Lieferscheinnur<br>64352121<br>30198855<br>Lageraufkleber<br>12<br>123          | Versand           | Reservierung/Pos<br>Lieferschein<br>1      |       |
| Lagerbi     Lagerbi     Lagerbi Bestand (7) Filale 0 (Zentrallag 2 (Mötel)  Auftrag 118325 438205 L10808                                                                                                    | estalling(L10808 Men<br>estelling(L10808 Men<br>estelling(L10808 Men<br>Carperplatz<br>er) Gang B<br>A1<br>Kunde/Lieferant<br>Ninge<br>Dr. Behr und Partner<br>DECKER-Koleition                                                                                                    | 2: 3 / 07.2023 K<br>5950<br>Warencin pang<br>09.07.2022<br>22.07.2014<br>Art Projekt<br>0<br>0<br>2 | W, bestellt a<br>Meng<br>Datum<br>29.12.2022<br>13.07.2021<br>29.12.2022 | m 29.1 | Varesberkunft 12 123 1                                                                                                    | ei Einkaufsprei<br>Bestellung<br>1 | AB                                                             | gerplatzhinweis<br>8 L10181 / 1<br>Warenvingang<br>1<br>1 | Lieferscheinnur<br>64352121<br>30196855<br>Lageraufkleber<br>12<br>123<br>1     | Versand<br>1      | Reservierung/Pos<br>Lieferschein<br>1      |       |
| Lagerbi     Lagerbi     Lagerbi Bestand (7) Filiale 0 (Zentralog 2 (Möbel)  Auftrag 118825 438205 L10508                                                                                                    | estalling(L10008 Men<br>2022-00010) Esstisch<br>Laperplatz<br>er) Gang B<br>A1<br>KunderLieferant<br>Känge<br>Dr. Behr und Partner<br>DECKER-Kollekton                                                                                                    | e: 3 / 07.2023 K<br>5950<br>Warencingang<br>09.07.2022<br>22.07.2014<br>Art Projekt<br>0<br>0<br>2  | W, bestellt a<br>Mong<br>Datum<br>29.12.2022<br>13.07.2021<br>29.12.2022 | m 29.1 | Elization         Elization           0022         0022           Warenberkunft         1           1         2           1         2           1         1 | Bestellung                         | AB                                                             | gerplatzbinweis<br>8 L10181 / 1<br>Warenvingang<br>1<br>1 | Lieferscheimur<br>64352121<br>30196855<br>Lageraufkleber<br>12<br>123<br>1      | Versand<br>1      | Reservierung/Pos<br>Lieferschein<br>1      | A<br> |
| Lagerbi     Lagerbi     Lagerbi Bestand (7) Filiale 0 (Zentralag) 2 (Möbel)  Auftrag 110825 438205 L10008                                                                                                    | estainug(-10302608 Men<br>soleilung(-10308 Men<br>0022-00010) Esstisch<br>Laperplatz<br>er) Oang B<br>A1<br>Kundel, ieferant<br>Känge<br>DECHER-Koleiden                                                                                                    | ge: 3 / 07.2023 K<br>5950<br>Wareneingang<br>09.07.2022<br>22.07.2014<br>Art Projekt<br>0<br>0<br>2 | W, bestellt a<br>Mong<br>Datum<br>29.12.2022<br>13.07.2021<br>29.12.2022 | m 29.1 | Varenherkunft<br>12<br>12<br>12<br>12<br>12<br>12<br>12<br>12<br>12<br>12                                                                                   | Bestellung                         | E 1.135,25<br>E 908,20 LE<br>C4313,05<br>AB<br>1<br>1          | gerplatzhinweis<br>8 L10181 / 1<br>Wareneingang<br>1<br>1 | Lieferscheinnur<br>64352121<br>30196855<br>Lagerauftieber<br>12<br>12 3<br>1    | Versand<br>1      | Reservicrung/Pos<br>Lieferschein<br>1      |       |
| Lagerbi<br>Lagerbi<br>Bestand (7)<br>Filtale<br>0 (Zentralag<br>2 (Möbel)<br>2 (Möbel)<br>118825<br>438205<br>L10508                                                                                                    | estainup(-10008 Men<br>control and the second second | ge: 3 / 07.2023 K<br>5950<br>Wareneingang<br>09.07.2022<br>22.07.2014<br>Art Projekt<br>0<br>0<br>2 | W, bestellt a<br>Meng<br>Datum<br>29.12.2022<br>13.07.2021<br>29.12.2022 | m 29.1 | Verenherkunft 1 2 1 2 1 1 1 1 1 1 1 1 1 1 1 1 1 1 1                                                                                                    | Bestellung<br>1                    | E La<br>€ 1.135,25<br>€ 908,20 LB<br>C4 313,05<br>AB<br>1<br>1 | gerplatzhinweis<br>8 L10181 / 1<br>Wareneingang<br>1<br>1 | Lieferscheinnur<br>64352121<br>30196855<br>Lagerauftieber<br>12<br>12<br>3<br>1 | Versand<br>1<br>1 | Reservierung/Pos<br>Lieferschein<br>1<br>1 |       |
| Lagerbi     Lagerbi     Lagerbi Bestand (7) Filtale 0 (Zentralag 2 (Mobel)  Auffring 110825 438205 L10808                                                                                                    | Sealing (L. 1006) Men<br>social angle . 10060 Men<br>60022-00010) Esstisch<br>Lagerplatz<br>(r) Gang B<br>At<br>Kundell, Leiterant<br>Kinge<br>Dr. Behr und Partner<br>DE: Rehr und Partner<br>DE: CKER-Koledisch                                                                                                    | ge: 3 / 07.2023 K<br>5950<br>Wareneingang<br>09.07.2022<br>22.07.2014<br>Art Projekt<br>0<br>0<br>2 | W, bestellt a<br>Mong<br>Datum<br>29.12.2022<br>13.07.2021<br>29.12.2022 | m 29.1 | Varenherkunft<br>122<br>123<br>1                                                                                                    | el-Einkaufsprei<br>Destellung<br>1 | € 1.135.25<br>€ 908.20 LB<br>€ 4.313.95<br>AB<br>1<br>1        | gerplatzhinweis<br>8 L10181 / 1<br>Wareneingang<br>1<br>1 | Lieferscheinnur<br>64352121<br>30196855<br>Lagerauftieber<br>12<br>12<br>3<br>1 | Versand<br>1<br>1 | Reservierung/Pos<br>Lieferschein<br>1      |       |

Klicken Sie auf das Auswahlfeld Lagerbestand (Fil. 0...).